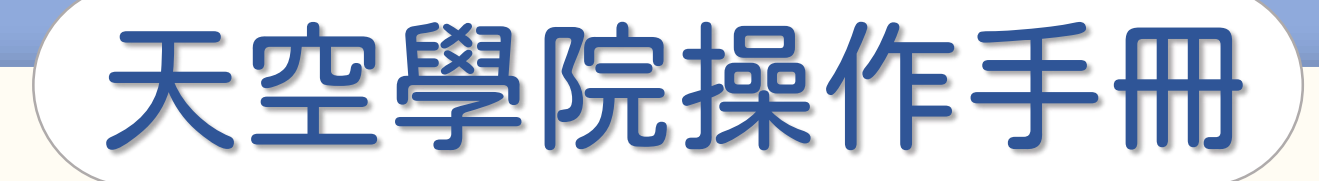

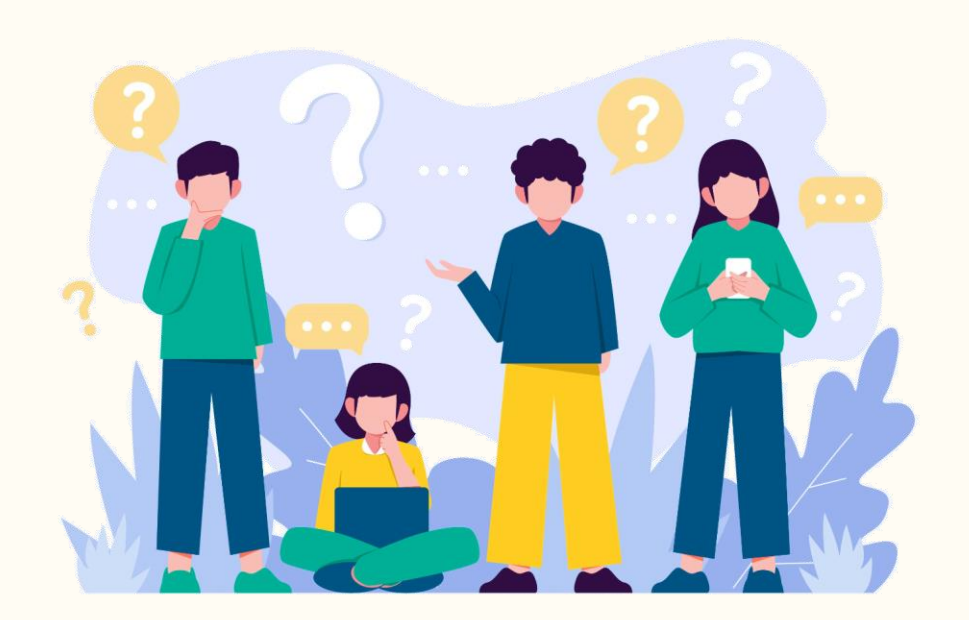

# 如何檢視

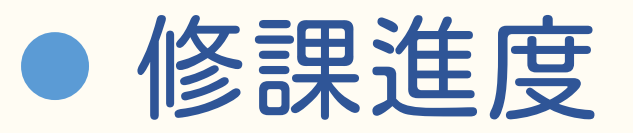

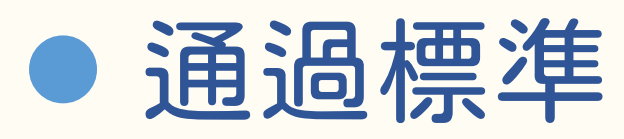

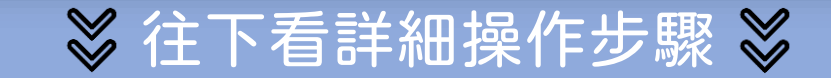

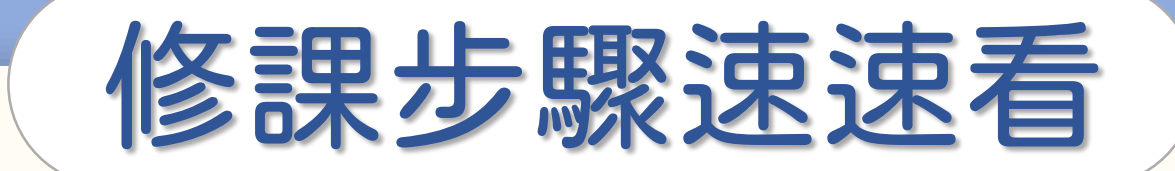

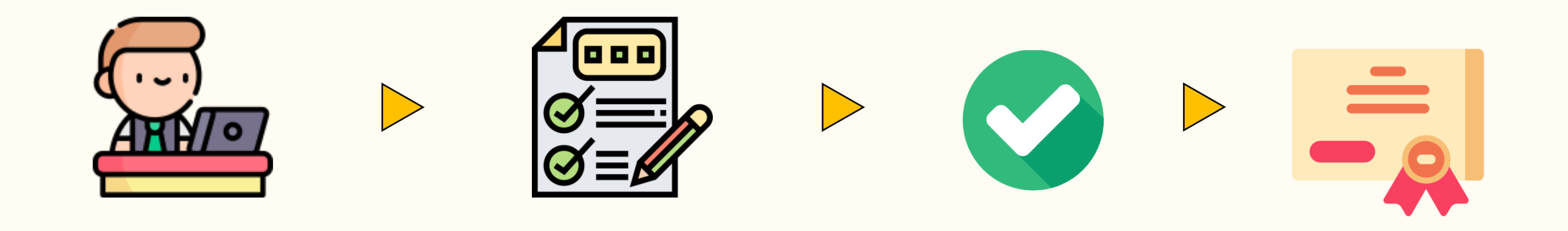

閱讀所有課程內容 通過所有學習條件 修課完成 取得修課證書

-取得方式請至證書下載篇-

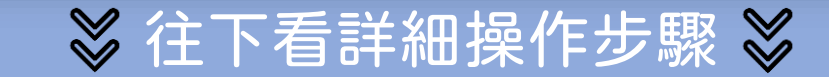

## 如何確認修課進度

| 課程內容                        |       |               |       |    |             |
|-----------------------------|-------|---------------|-------|----|-------------|
| 標題                          | 期限    | 通過條件          | 學習成果  | 通過 | <b></b>     |
| <b>1.</b> 單元一 幸福論           |       |               |       |    |             |
| 1.1 ▶ 單元1-1 幸福感和生命意義(上)     | 06-19 | 閱讀 > 10 分鐘    | 10:04 | 0  | ● 已取得「❤」    |
| 1.2 ▶ 單元1-2 幸福感和生命意義(下)     | 06-19 | 閱讀 > 5 分鐘     | 10:16 | 0  | 完成該項目學習     |
| 1.3 ▶ 單元1-3 幸福感的跨文化觀點       | 06-19 | 閱讀 > 12 分鐘    | 13:23 | 0  |             |
| 1.4 ▶ 單元1-4 第二波正向心理學的幸福論證   | 06-19 | 閱讀 > 10 分鐘    | 00:52 | -  | - 顯示「-」     |
| 1.5 ▶ 單元1-5 生命意義與黑暗面        | 06-19 | 閱讀 > 14 分鐘    | -     | -  | 學習成果未達通過條件/ |
| 1.6 🖻 單元1-6 逆境、復原力與轉化成長     | 06-19 | 閱讀 > 9 分鐘     | -     | -  | 尚未進行學習      |
| 1.7 ▶ 單元1-7 慈悲、靈性與超越觀       | 06-19 | 閱讀 > 8 分鐘     | 14:55 | 0  |             |
| <b>1.8 ☑ 單元測驗(</b> 成績比重:5%) | 06-19 | <b>60</b> 分及格 | 100   | 0  |             |
| 1.9 📋 作業:生命意義的自我反思/敘事       | 06-19 | 通過審核          | -     |    |             |

### 如何通過課程標準

|             | 課程內容                                   |       |               |       |            |          |
|-------------|----------------------------------------|-------|---------------|-------|------------|----------|
|             | 標題                                     | 期限    | 通過條件          | 學習成果  | 通過         | 第②步      |
|             | 1. 單元一 幸福論                             |       |               |       |            |          |
|             | 1.1 ▶ 單元1-1 幸福感和生命意義(上)                | 06-19 | 閱讀 > 10 分鐘    | 10:04 | $\bigcirc$ | 確認每項學習   |
|             | <b>1.2 ■</b> 單元 <b>1-2</b> 幸福感和生命意義(下) | 06-19 | 閱讀 > 5 分鐘     | 10:16 | •          | 符合通過條件   |
| <b>弗①</b> 步 | <b>1.3 ■</b> 單元 <b>1-3</b> 幸福感的跨文化觀點   | 06-19 | 閱讀 > 12 分鐘    | 13:23 | 0          | 通過就會顯示 💙 |
| 閱讀課程教材      | 1.4 ■ 單元1-4 第二波正向心理學的幸福論證              | 06-19 | 閱讀 > 10 分鐘    | 00:52 | -          |          |
|             | 1.5 ▶ 單元1-5 生命意義與黑暗面                   | 06-19 | 閱讀 > 14 分鐘    | -     | -          |          |
|             | 1.6 ▶ 單元1-6 逆境、復原力與轉化成長                | 06-19 | 閱讀 > 9 分鐘     | -     | -          | 第③步      |
|             | 1.7 ▶ 單元1-7 慈悲、靈性與超越觀                  | 06-19 | 閱讀 > 8 分鐘     | 14:55 | 0          | 達成所有學習條件 |
|             | <b>1.8 ☑ 單元測驗</b> (成績比重:5%)            | 06-19 | <b>60</b> 分及格 | 100   | 0          | 取得全部的 🗸  |
|             | 1.9 📋 作業:生命意義的自我反思/敘事                  | 06-19 | 通過審核          | -     |            |          |

### 如何確認完成課程

#### 完成所有通過條件後,課程最下方會出現「完課說明」

課程尚未完成

#### ※完成所有通過條件後

本課程已完成,並滿足必要的通過條件(檢視學習紀錄)

下載證書

領取證書需收費 NT\$ 500

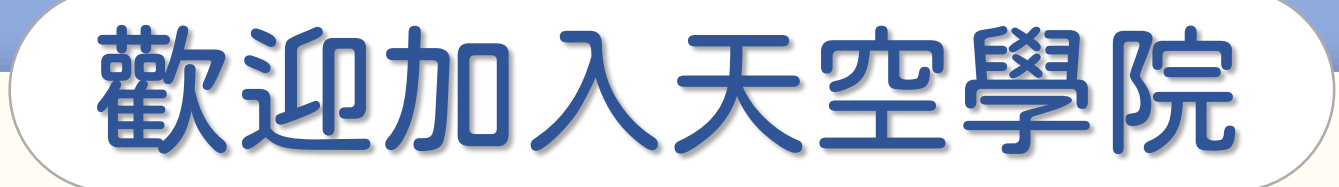

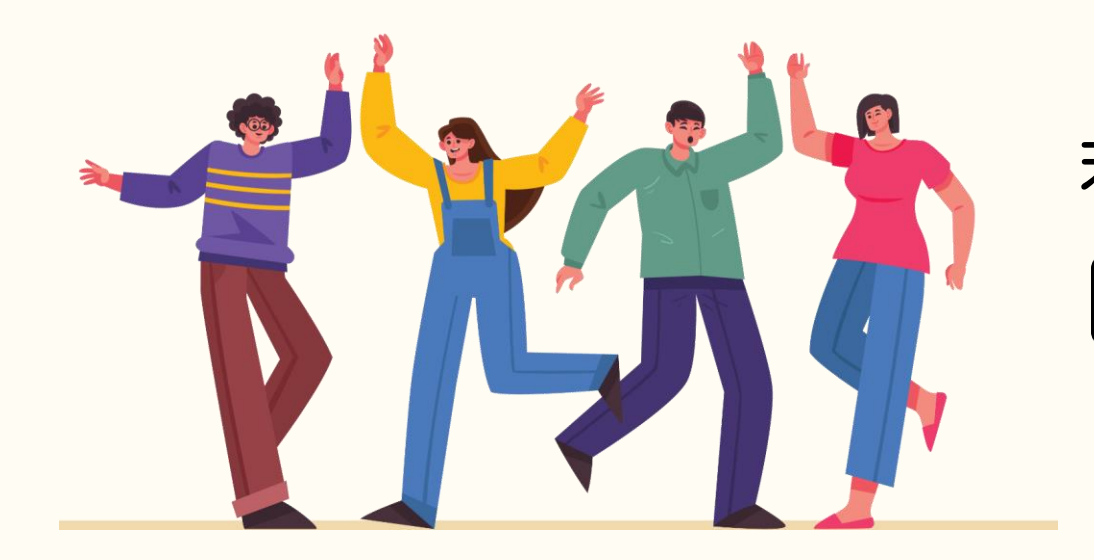

#### 若有任何問題,歡迎隨時聯繫我們 ── tcusky@gms.tcu.edu.tw